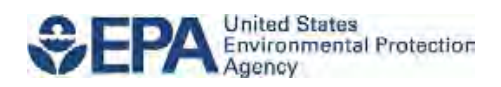

## Rapid Benefit Indicator (RBI) Spatial Analysis Toolset Manual

#### Authors: <sup>1</sup>Justin Bousquin, <sup>2</sup>Marisa Mazzotta, <sup>2</sup>Walter Berry

1: U.S. EPA, Office of Research and Development, National Health and Environmental Effects Laboratory, Gulf Ecology Division, Gulf Breeze, FL 32561

2: U.S. EPA, Office of Research and Development, National Health and Environmental Effects Laboratory, Atlantic Ecology Division, Narragansett, RI 02882

#### **Disclaimer:**

This project was supported in part by appointments to the Oak Ridge Institute for Science and Education participant research program supported by an interagency agreement between the U.S. Environmental Protection Agency and the U.S. Department of Energy. This document has been reviewed by the U.S. Environmental Protection Agency, Office of Research and Development, and approved for publication. Any mention of trade names, products, or services does not imply an endorsement by the U.S. Government or the U.S. Environmental Protection Agency. The EPA does not endorse any commercial products, services, or enterprises.

#### **Overview:**

The Rapid Benefits Indicators (RBI) approach consists of five steps and is outlined in <u>Assessing the</u> <u>Benefits of Wetland Restoration – A Rapid Benefits Indicators Approach for Decision Makers</u>, hereafter referred to as the "guide." The guide presents the assessment approach, detailing each step of the indicator development process and providing an example application in the "Step in Action" pages. The spatial analysis toolset is intended to be used to analyze existing spatial information to produce metrics for many of the indicators developed in that guide. This spatial analysis toolset manual gives directions on the mechanics of the tool and its data requirements, but does not detail the reasoning behind the indicators and how to use results of the assessment; this information is found in the guide.

#### **Requirements:**

The Rapid Benefits Indicators (RBI) spatial analysis toolset is run using an ArcGIS Python toolbox. The toolbox must be used within ESRI's desktop software, ArcMap or ArcCatalog, versions 10.1 or newer. The toolbox is not yet compatible with ArcGIS Pro, and has only been tested on desktop versions 10.1 - 10.5. Operating system and hardware requirements for running this tool are the same as those for using ArcGIS desktop:

https://desktop.ArcGIS.com/en/arcmap/10.3/get-started/system-requirements/ArcGIS-engine-system-requirements.htm

### Table of Contents

| Downloading the Toolset:                 |
|------------------------------------------|
| Components of the Toolset:4              |
| Installing the Toolbox:5                 |
| ArcGIS Recommended Settings5             |
| Using the Toolbox:                       |
| Data Requirements                        |
| Generic Tool Functionality10             |
| Full Indicator Assessment Tool10         |
| Part - Benefit Reliability Tool13        |
| Part – Flood Data Download Tool13        |
| Part – Flood Risk Reduction Tool14       |
| Part – Presence/Absence to Yes/No Tool14 |
| Part – Report Generation Tool15          |
| Part – Social Equity of Benefits Tool17  |
| Example Workflows:                       |
| Frequently Asked Questions:              |
| Solutions to Common Errors:              |

#### Downloading the Toolset:

The RBI Spatial Analysis Toolset includes a Python toolbox file (.pyt extension) and the associated files required to perform the RBI spatial analysis. It is recommended that these files be downloaded as a package, but portions can alternatively be copied as individual files.

*Recommended* – Download from <u>www.epa.gov/water-research/rapid-benefit-indicators-rbi-approach</u> or the <u>USEPA/Rapid-Benefit-Indicators-Tools</u> GitHub repository. From the Code tab of GitHub (see Figure 1) click the green *Clone or download* button. In the window that appears click the blue *Download ZIP* button to download the toolset files as a compressed zip file. Unzip the file to your desired file location.

|                                                                                         |                                                                  |                                                     |                                                                         | and the second second                                                                  | 100000000000000000000000000000000000000 |          |                                 |                                                      |                                       |           |                                 | 4.00                                    | 10  |
|-----------------------------------------------------------------------------------------|------------------------------------------------------------------|-----------------------------------------------------|-------------------------------------------------------------------------|----------------------------------------------------------------------------------------|-----------------------------------------|----------|---------------------------------|------------------------------------------------------|---------------------------------------|-----------|---------------------------------|-----------------------------------------|-----|
| This rep                                                                                | ository Searc                                                    | h                                                   | -                                                                       | Pull requests                                                                          | s Issues G                              | ist      |                                 |                                                      |                                       |           | Â                               | +-                                      | 1   |
| USEPA / R                                                                               | apid-Benef                                                       | it-Indicato                                         | rs-Tool                                                                 | s                                                                                      |                                         |          | 0                               | Unwatch <del>+</del>                                 | б                                     | ★ Star    | 0                               | ¥ Fork                                  |     |
| <> Code                                                                                 | 🗊 Issues 0                                                       | (*) Pull requ                                       | uests 0                                                                 | Projects 0                                                                             | 🗐 Wiki                                  | Puls     | se 🛄                            | Graphs                                               |                                       |           |                                 |                                         |     |
| Jo description                                                                          | , website, or                                                    | topics provid                                       | led.                                                                    |                                                                                        |                                         |          |                                 |                                                      |                                       |           |                                 |                                         |     |
| @ 1                                                                                     | 136 commits                                                      |                                                     |                                                                         | 1 branch                                                                               |                                         | 🛇 0 rele | ases                            |                                                      |                                       | 22 2 cc   | ontribut                        | tors                                    |     |
|                                                                                         |                                                                  |                                                     |                                                                         | 5 // 6 W                                                                               |                                         |          |                                 |                                                      |                                       |           | -                               |                                         | _   |
|                                                                                         | M                                                                | and a second                                        |                                                                         |                                                                                        |                                         | e        | <b>C1</b>                       | 11.1 1.0                                             |                                       |           | -                               | 1000                                    | -   |
| Branch: master •                                                                        | <ul> <li>New pull i</li> </ul>                                   | request                                             |                                                                         |                                                                                        |                                         | Creat    | e new file                      | Upload fil                                           | es F                                  | ind file  | Clone                           | or downle                               | oac |
| Branch: master                                                                          | New pull of committed on C                                       | GitHub Update                                       | README.n                                                                | nd                                                                                     |                                         | Creat    | e new file<br>Clone             | Upload fil<br>with HTT                               | es F<br>PS ②                          | ind file  | Clone                           | or downle                               | e S |
| Branch: master •                                                                        | New pull of committed on C                                       | equest<br>SitHub Update                             | README.n                                                                | nd 🔐                                                                                   |                                         | Creat    | Clone<br>Use Git                | Upload fil<br>with HTT<br>or checkout                | es F<br>PS ⑦                          | ind file  | Clone of the web                | or downle<br>Us<br>O URL.               | e S |
| Branch: master                                                                          | New pull of Committed on C                                       | sitHub Update                                       | README.n<br>Add files<br>updated                                        | nd 🔐<br>via upload<br>to match contents                                                |                                         | Creat    | Clone<br>Use Git                | Upload fil<br>with HTT<br>or checkout                | es F<br>PS ③<br>: with S<br>:om/USE   | ind file  | Clone of the web                | Us<br>Us<br>URL.                        | e S |
| Branch: master •<br>jbousquin o<br>in figures<br>in py_Spatial<br>in .gitignore         | New pull of committed on C                                       | sitHub Update                                       | README.n<br>Add files<br>updated<br>Altered R                           | nd<br>via upload<br>to match contents<br>ceadme to match v                             | vebsite text                            | Creat    | Clone<br>Use Git<br>https       | Upload fil<br>with HTT<br>or checkout<br>://github.c | es F<br>PS ⑦<br>: with S<br>: com/USE | SVN using | Clone of the web                | Us<br>Us<br>URL.<br>it-Ind              | e S |
| Branch: master •<br>jbousquin o<br>figures<br>py_Spatial<br>J.gitignore                 | New pull i                                                       | equest<br>SitHub Update                             | README.n<br>Add files<br>updated<br>Altered R<br>Add files              | nd<br>via upload<br>to match contents<br>eadme to match v<br>via upload                | vebsite text                            | Creat    | Clone<br>Use Git<br>https<br>Op | Upload fil<br>with HTT<br>or checkout<br>://github.c | es F<br>PS ③<br>: with S<br>com/USE   | SVN using | Clone of the web -Benefi Downlo | US<br>URL,<br>UT-Ind<br>Oad ZIP         | e S |
| Branch: master •<br>jbousquin «<br>figures<br>py_Spatial<br>Gasessing the<br>One Page R | New pull i<br>committed on o<br>the Benefits of<br>BI Approach I | equest<br>SitHub Update<br>Wetland R<br>Description | README.n<br>Add files<br>updated<br>Altered R<br>Add files<br>Add files | nd<br>via upload<br>to match contents<br>ceadme to match v<br>via upload<br>via upload | vebsite text                            | Creat    | Clone<br>Use Git<br>nttps       | Upload fil<br>with HTT<br>or checkout<br>://github.c | PS ③<br>: with S<br>: com/USE         | SVN using | Clone of the web -Benefi        | Us<br>URL.<br>URL.<br>It-Ind<br>oad ZIP | e S |

**Figure 1** USEPA GitHub repository for RBI, found at <u>https://github.com/USEPA/Rapid-Benefit-Indicators-Tools</u>. To download the Spatial Analysis Toolset and all the associated files click "Clone or download" (circled in red) and the "Download ZIP" (circled in red).

*Alternative* – Depending on the requirements of your analysis, you may want individual files. The Python toolbox (.pyt) and standalone python scripts (.py) can be found in the repository subdirectory, py\_Spatial or py\_standaloneScripts respectively. Clicking the link for the desired file displays the file's code. Clicking the *Raw* button and then right clicking and selecting *Save as...* will allow for the file to be saved directly. Renaming the file will not affect functionality as long as it has the appropriate extension (e.g., .pyt or .py). Associated data and map files have a download option. For full tool functionality you must save these files using the designated name and location relative to the toolbox file.

#### **Components of the Toolset:**

The focus of this manual is running assessments using the seven tools available in the Python toolbox. In addition to the toolbox file (.pyt) the toolset also includes standalone python scripts (.py) and additional files the toolbox uses for some functionality. The standalone python scripts perform the same processes as tools in the toolbox and are intended for users with knowledge of python who wish to interact directly with the code. The scripts still require the arcpy libraries included with ArcGIS.

Full functionality of the Python toolbox requires several other files found in the py\_Spatial directory. These files help to streamline analysis. They include:

Help files (.xml) – eight files, each named after the tool they refer to, provide additional tool help when using the toolbox and each of the tools within the RBI Spatial Analysis Toolset. Without the .xml files the tools will not have the complete Tool Help including descriptive text for each tool parameter. These files do not otherwise impact tool performance.

NHDPlus files – files in the NHDPlusV21 subfolder are only used for Flood Risk Reduction indicators. The folder contains a File Geodatabase with three data files: BoundaryUnit – a Feature Class with the NHDPlus Boundary Units, Catchment – an empty Feature Class for catchments, and PlusFlow – an empty table for upstream/downstream relationships. The <u>Part – Flood Data Download Tool</u> is designed to use these files by default when downloading data from NHDPlus version 2: <u>https://www.horizon-systems.com/NHDPlus/NHDPlusV2\_data.php</u> The <u>Full Indicator Assessment Tool</u> is designed to find the downloaded data in these default files, relative to the toolbox file. <u>The Part – Flood Risk Reduction Tool</u> allows alternative Catchment and/or Flow Table files or locations to be specified.

Mapfile (.mxd) – a map file is available for download with the tool that includes all the layout formatting required to produce PDF reports. The <u>Full Indicator Assessment Tool</u> is designed to automatically find these files in the py\_spatial folder with the toolbox. The <u>Part – Report</u> <u>Generation Tool</u> allows the mapfile (.mxd) to be specified for alternative files or locations.

#### Installing the Toolbox:

Python Toolboxes are easy to install in ArcGIS (ArcMap or ArcCatalog) and operate like standard geoprocessing tools. To add the toolbox, click the *Geoprocessing* button on the *Standard* toolbar (Figure 2) and select *ArcToolbox* to open the ArcToolbox window (Figure 3).

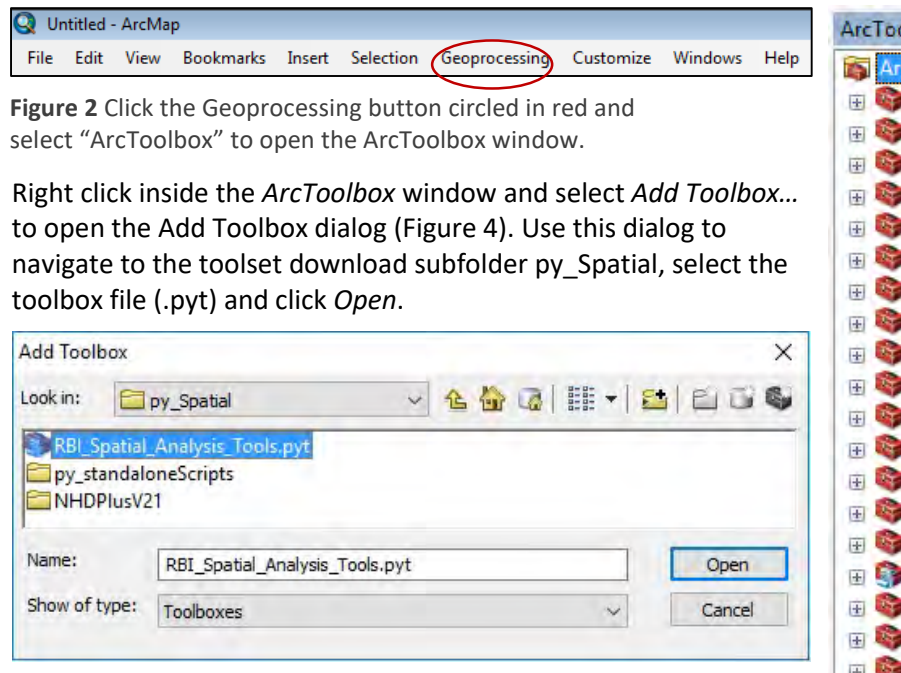

Figure 4 Add Toolbox dialog, used to navigate to and open the toolbox.

Once added, the toolbox will appear in the *ArcToolbox* window (Figure 5) alongside other toolboxes, and individual tools within the toolbox will be accessible just like tools inside standard toolboxes.

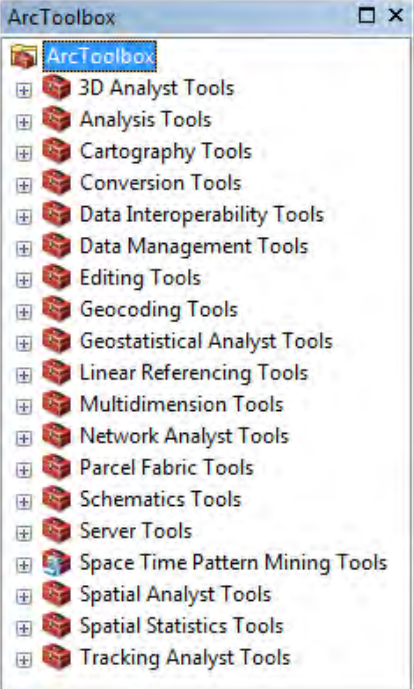

Figure 3 ArcToolbox window.

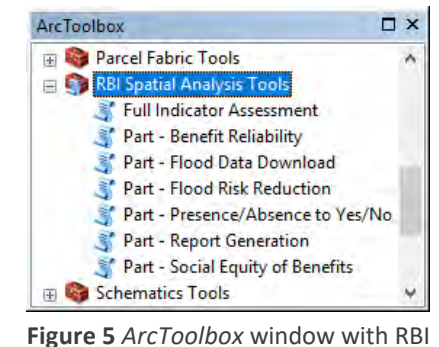

Spatial Analysis Tools Added.

#### **ArcGIS Recommended Settings**

The RBI Spatial Analysis toolbox runs in ArcGIS (ArcMap or

ArcCatalog). Background geoprocessing should be disabled to help

ensure proper functioning. To do this, access the *Geoprocessing Options* window by clicking *Geoprocessing > Geoprocessing Options* on the *Standard* toolbar. In the *Background Processing* section uncheck *Enable*. In the *General* section, *Overwrite the outputs of geoprocessing operations*, may be unchecked, but be aware the toolbox overrides this setting. See the Output description in the <u>Data</u> <u>Requirements</u> section for ways to avoid overwriting pre-existing files. For more information on these two geoprocessing settings see:

http://desktop.arcgis.com/en/arcmap/10.3/analyze/executing-tools/using-geoprocessing-options-tocontrol-tool-execution.htm

#### Using the Toolbox:

The toolbox is set up to assess five benefits (Reduced Flood Risk, Scenic Views, Environmental Education, Recreation, and Bird Watching) mainly using the <u>Full Indicator Assessment Tool</u>. "Part" tools are also available to help with acquiring input data (e.g., <u>Part – Flood Data Download Tool</u> helps download NHDPlus data), to run individual benefits assessments with added options (e.g., <u>Part – Benefit Reliability Tool</u> has the added option to specify the buffer used) or to perform specific functions on the assessment result data tables (e.g., <u>Part – Report Generation Tool</u> generates a PDF report from the results data table, and the <u>Part – Presence/Absence to Yes/No Tool</u> fills in existing fields in the results data table as "Yes" or "No" based on features of interest being within a specified range of each site).

This Using the Toolbox section has two parts. The first part of this section, Data Requirements, describes the datasets used for assessment of each benefit including the defaults used in the <u>Full Indicator</u> <u>Assessment Tool</u>. Descriptions can also be found in the Tool Help for each parameter field. The second part of this section describes running each of the seven tools.

#### Data Requirements

#### **Required Data**

**Restoration Site Polygons** – The restoration site area being assessed. All other input datasets will be re-projected based on the projection used for the restoration sites. All fields and spatial data in this dataset will be copied to the output. The output table from one partial analysis can be used as input to the next.

**Output** – A file name and location must be specified for the dataset that results from the analysis. It is recommended that users create a new file geodatabase and save their output there because the output file folder location is also used to save intermediate files. If a file saved in the specified location shares a name with any intermediate it is deleted and overwritten.

Address Points or Population Raster – People in the area around the restoration sites that could potentially receive benefits from site restoration. A buffer of 12 miles around the site will usually be enough, though the range may vary depending on the benefits chosen for assessment. Points representing individual homes should be entered as Address Points. The suggested source is the state E-991 address data. Grid format representations of population should be entered as Population Raster. The suggested source for the conterminous United States is the EnviroAtlas - Dasymetric Population dataset:

https://catalog.data.gov/dataset/enviroatlas-dasymetric-population-for-the-conterminousunited-states

#### **Optional Data**

The spatial analysis tool is designed to assess up to five benefits that were developed for urban wetland restoration sites. Each of these has its own specific data requirements.

**Reduced Flood Risk** – Flood risk reduction benefits flow from where they are produced to downstream areas that would otherwise flood. People and structures in areas that flood (defined by Flood Zone Polygons), are downstream (defined using Catchments), and within range (within 2.5 miles of site) may receive benefits. Tools are designed to determine downstream areas using the NHDPlus files downloaded with the toolset. Before these files can be used, they must be populated using the <u>Part – Flood Data Download Tool</u>. The <u>Full Indicator Assessment</u> <u>Tool</u> assumes NHDPlus files have been saved to a default location relative to the toolbox file (~NHDPlusV21\NHDPlus\_Downloads.gdb). If these data are not in the default location or alternative datasets are used, they must be specified using the <u>Part – Flood Risk Reduction Tool</u>.

For each site, determining the area potentially receiving benefits starts with catchments within 2.5 miles of the site. These catchments are then subset to only those downstream of the catchment(s) containing the site. This relationship is determined using Catchment Join Field values, where a row in the Flow Table has a "FROMCOMID" field value for the upstream catchment and a "TOCOMID" field value for the downstream catchment. As downstream catchments are added to the subset their downstream catchments are added as well. However, only the initial catchments are considered, meaning once a catchment falls completely outside 2.5 miles of the site no further downstream catchments are included even if the stream network flows back into the area within 2.5 miles of the site. Since the stream network may curve and loop around within 2.5 miles of the site, the stream network included often exceeds 2.5 miles. Both Dams/Levees and Wetlands are features that may also reduce flood risk. Only downstream Dams/Levees are counted. All wetlands within a 2.5-mile range are considered.

Parameter Explanation Data Type Suggested Source Flood Zone Polygons that define flood zones (e.g. 100-yr or 500-yr) Feature FEMA, and/or Polygons where flooding occurs Layer NOAA USGS NHDPlus, Point, line or polygon dataset defining flood prevention Dams/Levees Feature infrastructure Layer and/or FEMA Wetland Polygons that define existing wetlands Feature National Wetlands Polygons Inventory (NWI) Layer Catchments Polygons that define catchments around the restoration Feature Default: sites Layer Catchment Catchment Field in the specified Catchment file that corresponds to a Default: Field Join Field COMID field in the Flow Table "FEATUREID" Table with "FROMCOMID" and "TOCOMID" fields Flow Table Table **Default: PlusFlow** corresponding to the specified Catchment Join Field.

Table 1 Optional inputs for assessing Reduced Flood Risk Benefits. Default datasets are in ~NHDPlus Downloads.gdb

*Scenic Views* – Scenic view benefits flow from aesthetically pleasing landscapes outward to surrounding areas. Residents in the surrounding area and people moving through, assessed using Trails and Roads route datasets, may receive benefits. Existing wetland features are considered substitutes that may already benefit people. However, other types of greenspace, defined using the Landuse/Greenspace dataset, are complements where greater landscape variety increases a view's value. The user has the flexibility to choose what field and values represent value adding greenspace in the Landuse/Greenspace dataset.

Table 2 Optional inputs for assessing Scenic View Benefits.

| Parameter                | Explanation                                 | Data Type | Suggested Source     |
|--------------------------|---------------------------------------------|-----------|----------------------|
| Trails (hiking, biking,  | Point, line or polygon dataset that defines | Feature   | NPS, state agencies, |
| etc.)                    | trails where people may access benefits     | Layer     | and/or NGOs          |
| Roads (streets highways, | Point, line or polygon dataset that defines | Feature   | Tiger, E911 and/or   |
| etc.)                    | roads where people may access benefits      | Layer     | OpenStreetMap        |
| Wetland Polygons         | Polygons that define existing wetlands      | Feature   | National Wetlands    |
|                          |                                             | Layer     | Inventory (NWI)      |
| Landuse/Greenspace       | Polygons that define landuse or greenspace  | Feature   | State agencies,      |
| Polygons                 |                                             | Layer     | and/or NOAA          |
| Greenspace Field         | Field categorizing landuse types            | Field     | User specified       |
| Greenspace Field Values  | Values in the field which are greenspace    | Values    | User specified       |

**Environmental Education** – Environmental education benefits are the only benefits that can be assessed without a population dataset (addresses or population raster). The Educational Institutions dataset is used instead and can include public schools as well as early education institutions like pre-k or daycare. Existing wetland features, the Wetland Polygons dataset, are considered substitutes that may already benefit people.

| Parameter               | Explanation                            | Data Type | Suggested Source  |
|-------------------------|----------------------------------------|-----------|-------------------|
| Educational Institution | Point dataset that defines education   | Feature   | State department  |
| Points                  | institutions that may receive benefits | Layer     | of education      |
| Wetland Polygons        | Polygons that define existing wetlands | Feature   | National Wetlands |
|                         |                                        | Layer     | Inventory (NWI)   |

Table 3 Optional inputs for assessing Environmental Education Benefits.

**Recreation** – Recreation benefits require people to travel to the site where recreation opportunities are to benefit. People within walking or driving distance of the site are assumed to be able to benefit. The presence of Trails or Bus Stops dataset features also increase who could benefit by making the site accessible by alternative modes of transportation. Existing wetland features are considered substitutes that may already benefit people. However, other types of green or open space adjacent to the restoration site are complements, as these may increase the types of recreational opportunities available.

| Parameter               | Explanation                                            | Data Type | Suggested Source     |  |
|-------------------------|--------------------------------------------------------|-----------|----------------------|--|
| Trails (hiking, biking, | Point, line or polygon dataset that defines            | Feature   | NPS, state agencies, |  |
| etc.)                   | trails where people may access benefits                | Layer     | and/or NGOs          |  |
| Bus Stops               | Point, line or polygon dataset that defines            | Feature   | State agencies or    |  |
|                         | bus stops where people may access benefits             | Layer     | OpenStreetMap        |  |
| Wetland Polygons        | etland Polygons Polygons that define existing wetlands |           | National Wetlands    |  |
|                         |                                                        | Layer     | Inventory (NWI)      |  |
| Landuse/Greenspace      | space Polygons that define landuse or greenspace       |           | State agencies,      |  |
| Polygons                |                                                        | Layer     | and/or NOAA          |  |
| Greenspace Field        | Field categorizing landuse types                       | Field     | User specified       |  |
| Greenspace Field        | Values in the field which are greenspace               | Values    | User specified       |  |
| Values                  |                                                        |           |                      |  |

**Table 4 Optional inputs for assessing Recreation Benefits** 

**Bird Watching** – Bird watching benefits flow from where birds are outward to surrounding areas where people can see them. Bird Watching benefits can be received in the area surrounding a site by residents (Population Dataset) or by people moving through on trails or roads (Trails and Roads Dataset).

| Parameter                     | Explanation                                 | Data Type | Suggested Source   |
|-------------------------------|---------------------------------------------|-----------|--------------------|
| Trails (hiking, biking, etc.) | Point, line or polygon dataset that defines | Feature   | NPS, state         |
|                               | trails where people may access benefits     | Layer     | agencies, and/or   |
|                               |                                             |           | NGOs               |
| Roads (streets highways,      | Point, line or polygon dataset that defines | Feature   | Tiger, E911 and/or |
| etc.)                         | roads where people may access benefits      | Layer     | OpenStreetMap      |

Table 5 Optional inputs for assessing Bird Watching Benefits.

In addition to the five optional benefits that can be assessed, the restoration site can also be assessed for its potential to deliver benefits in a socially equitable way and reliably into the future.

**Social Equity** – The social equity of restoration sites can be compared for each benefit based on who is expected to benefit, but these will typically be similar across different benefits so it is recommended that users run social equity once for each site. The default Buffer Distance considered in the Full Indicator Assessment Tool varies depending on the benefits being assessed. If no benefit is selected the default is 2.5 miles; then the farther people are able to receive one of the selected benefits the farther the default Buffer Distance. The default Buffer Distance for Scenic Views is 100 meters, for Bird Watching it is 0.2 miles, for Environmental Education it is 0.25 miles, for Recreation it is 0.33 miles, and for Flood Risk Reduction it is 2.5 miles.

| Table 6 Optional inputs for assessing the social equity o | t benefits. |
|-----------------------------------------------------------|-------------|
|                                                           |             |

| Parameter               | Explanation                                                                                                    | Data Type     | Suggested Source                                       |
|-------------------------|----------------------------------------------------------------------------------------------------|---------------|--------------------------------------------------------|
| Social Vulnerability    | Polygon dataset defining the social vulnerability of different areas                                                                            | Feature Layer | Social Vulnerability<br>Index (NOAA, CDC<br>or census) |
| Vulnerability Field     | Field categorizing vulnerability                                                                                                    | Field         | User specified                                         |
| Vulnerable Field Values | Values Values in the field which are vulnerable                                                                                                 |               | User specified                                         |
| Buffer Distance         | Buffer distance around the restoration<br>site that will be considered to<br>determine the social equity of benefits<br>delivery from each site | Distance      | Variable Default                                       |

**Reliability** – A restoration site that will persist further into the future is rated as higher priority than a comparable site that is not expected to persist into the future. Many factors can influence how long a site will persist; here we suggest using conservation protections on the site and immediate area as an indicator. The default Buffer Distance for the immediate area is 500 feet.

Table 7 Optional inputs for assessing the reliability of benefits.

| Parameter          | Explanation                                      | Data Type     | Suggested Source |
|--------------------|--------------------------------------------------|---------------|------------------|
| Conservation Lands | Polygon dataset defining areas to be             | Feature Layer | State planning   |
|                    | conserved or otherwise protected against         |               | organizations    |
|                    | future threats and development                   |               |                  |
| Conservation Field | Field categorizing conservation areas            | Field         | User specified   |
| Conservation Types | Values in the field which are protected          | Values        | User specified   |
| Buffer Distance    | stance Distance around the restoration site that |               | 500 feet         |
|                    | will be considered to determine the              |               |                  |
|                    | reliability of benefits from each site           |               |                  |

#### **Generic Tool Functionality**

Tools in the RBI Spatial Analysis Tools Toolbox execute in the same way as other ArcGIS tools: <a href="http://desktop.arcgis.com/en/arcmap/latest/analyze/executing-tools/a-quick-tour-of-tool-dialogs.htm">http://desktop.arcGIS tools</a>: <a href="http://desktop.arcgis.com/en/arcmap/latest/analyze/executing-tools/a-quick-tour-of-tool-dialogs.htm">http://desktop.arcGIS tools</a>

Datasets (feature layer selections, features in a geodatabase or shapefiles) are added by dragging and dropping a layer into the fillable space, typing in the file name or by navigating the tool to the dataset using the corresponding browse icon to the right (Figure 6). After a dataset is specified, a user may need to select a field in that dataset using a drop down list of the available fields. After a field is specified, a user may need to select values in that field using check boxes. When the complete toolset is downloaded (see Help Files in <u>Components of the Toolset</u>) all tools have a *Show Help>>>* button that opens help guidance on the tool and parameters (1). Tools do not have html reference pages (accessed by Clicking *Tool Help* when *Show Help>>>* is open). Spatial outputs (2) are saved as either a shapefile or feature class in a geodatabase.

#### Full Indicator Assessment Tool

The Full Indicator Assessment Tool is used for the bulk of the benefits assessment (Figure 6). This tool streamlines the analysis, allowing datasets entered once to be used as input for multiple processes/benefits (see <u>Data Requirements</u> for each benefit) and assuming certain default files are available (Table 8).

Restoration Site Polygons (3) and an Output (2) are required for the tool to run. The output table contains several fields that may help when interpreting results (Table 9) in addition to the fields that correspond to RBI indicators (Table 10). Either Address Points or a Population Raster (4) are required to run the analysis, and once one is entered the other will become gray and nonfillable. To reverse this, delete the entry.

Check boxes are clicked to select which benefits will be assessed (Reduced Flood Risk, Scenic Views, Environmental Education, Bird Watching, Recreation) and if additional site metrics (Social Equity, Reliability) will be calculated. As boxes are checked, the datasets required for each will go from gray to fillable. This feature of the tool helps to clarify the data requirements of your desired analysis. When optional datasets or default files are missing the tool will execute, but it will skip metrics requiring those inputs.

The Landuse/Greenspace, Social Vulnerability, and Conservation Lands datasets each require a field and relevant values in that field to be specified. This increases flexibility and limits preprocessing by allowing the user to specify a subset of the dataset for use. For example, the tool only uses greenspace features from the Landuse/Greenspace dataset, but most landuse

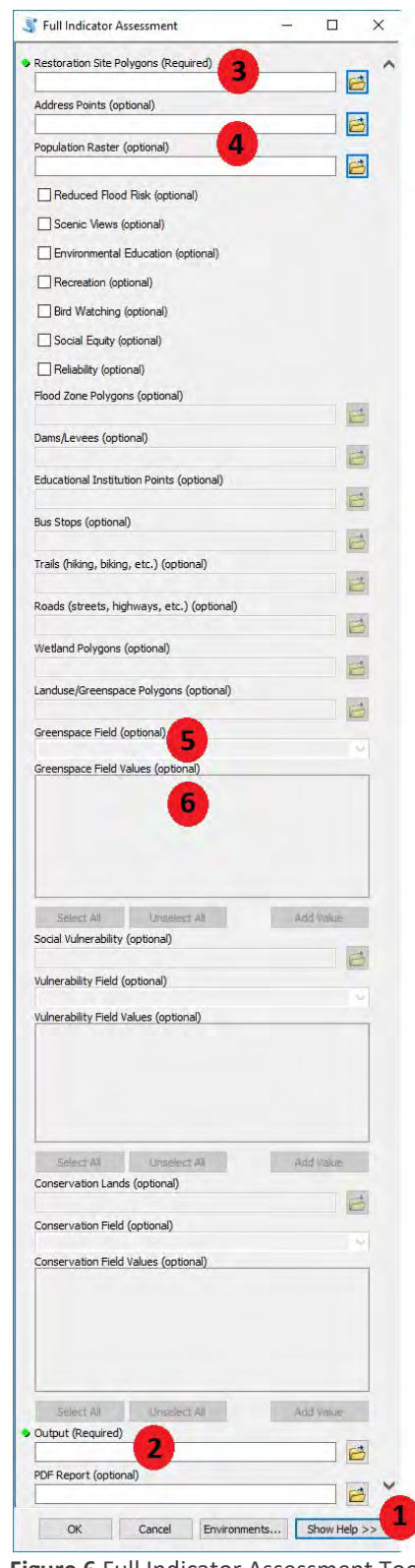

Figure 6 Full Indicator Assessment Tool.

datasets include non-greenspace features (e.g. residential). The user selects a (5) Greenspace Field within the dataset and checks the (6) Greenspace Field Values within that field that are classified as greenspace (e.g., forested).

An optional PDF file report is generated from fields in the Output table (Table 10) when a PDF Report file name is specified. The layout of the PDF report is based on a Mapfile (report\_layout.mxd) with the report layout in it that is downloaded as part of the toolset to the same file directory as the toolbox (see Mapfile in <u>Components of the Toolset</u>). An example PDF report page that results from using the default layout is shown in Figure 12 of the section on the <u>Report Generation Tool</u>.

Table 8 Full Indicator Assessment Tool Defaults. These defaults can be changed in Part tools that correspond to each benefit/function.

| Benefit             | Parameter          | Default                                     |
|---------------------|--------------------|---------------------------------------------|
| Benefit Reliability | Buffer Distance    | Variable (0.25-2.5 miles)                   |
| Flood Risk          | NHDPlus Catchments | ~NHDPlusV21\NHDPlus_Downloads.gdb\Catchment |
| Flood Risk          | NHDPlus Join Field | "FEATUREID"                                 |
| Flood Risk          | NHDPlus Flow Table | ~NHDPlusV21\NHDPlus_Downloads.gdb\PlusFlow  |
| Social Equity       | Buffer Distance    | 500 ft.                                     |
| PDF Report          | .mxd format file   | ~py_Spatial\report_layout.mxd               |

Table 9 Field names in the output table results that are not included as indicators.

| Field Name    | Description                                                                              |
|---------------|------------------------------------------------------------------------------------------|
| FR_zPct       | Percent area around site that is flood zone                                              |
| FR_zDown      | Area of downstream flood zone                                                            |
| FR_zDoPct     | Percent flood zone in area which is downstream                                           |
| FR_sub        | Count of substitute features in FR_3B_boo                                                |
| vulnerability | Percent area around site which is features in the social vulnerability layer that aren't |
| values        | selected for the "Vul_High" indicator field. If there are no more than six unique values |
|               | each is captured in a new field named using the value.                                   |
| Threatene     | Percent area around site which is features in the conservation lands layer that aren't   |
|               | selected for the "conserved" indicator field. The new field is named "Threatene" due to  |
|               | a nine-character field name limitation.                                                  |

Table 10 Indicator field names in the output table results.

| Benefit       | Indicator         | Text                                               | Field Name |
|---------------|-------------------|----------------------------------------------------|------------|
| Flood Risk    | How Many Benefit? | 2.5 mi downstream of site and in flood zone        | FR_2_cnt   |
| Flood Risk    | Service Quality   | Area of restoration site (acres)                   | FR_3A_acr  |
| Flood Risk    | Service Quality   | Features that increase retention volume?           | FR_3A_boo  |
| Flood Risk    | Scarcity          | Dams and levees 2.5 mi downstream?                 | FR_3B_boo  |
| Flood Risk    | Scarcity          | Wetlands within 5 mi (number or % area)            | FR_3B_sca  |
| Flood Risk    | Preferences       | Are people worried about flood risk?               | FR_3D_boo  |
| Scenic Views  | How Many Benefit? | Number within 160 ft of site                       | V_2_50     |
| Scenic Views  | How Many Benefit? | Number within 160-325 ft of site                   | V_2_100    |
| Scenic Views  | How Many Benefit? | Weighted number who benefit (70/30)                | V_2_score  |
| Scenic Views  | How Many Benefit? | Are there roads or trails within 325 ft of site?   | V_2_boo    |
| Scenic Views  | Service Quality   | Aesthetic features or characteristics?             | V_3A_boo   |
| Scenic Views  | Scarcity          | Wetlands or water within 650 ft (number or %)      | V_3B_scar  |
| Scenic Views  | Complements       | Natural land use types within 650 ft (types)       | V_3C_comp  |
| Scenic Views  | Preferences       | Will people find it aesthetically pleasing?        | V_3D_boo   |
| Environmental | How Many Benefit? | Educational institutions within 0.25 mi of site    | EE_2_cnt   |
| Education     |                   |                                                    |            |
| Environmental | Service Quality   | Features/habitat/wildlife of educational interest? | EE_3A_boo  |
| Education     |                   |                                                    |            |
| Environmental | Scarcity          | Wetlands within 0.5 mi of the site                 | EE_3B_sca  |
| Education     |                   |                                                    |            |
| Environmental | Complements       | Educational facilities or infrastructure on site?  | EE_3C_boo  |
| Education     |                   |                                                    |            |
| Environmental | Preferences       | Will people prefer characteristics of the site?    | EE_3D_boo  |
| Education     |                   |                                                    |            |
| Recreation    | How Many Benefit? | Number within 1/3 mi of the site                   | R_2_03     |
| Recreation    | How Many Benefit? | Are there bike paths within 1/3 mi of site?        | R_2_03_bo  |
| Recreation    | How Many Benefit? | Are there bus stops within 1/3 mi of site?         | R_2_03_b2  |
| Recreation    | How Many Benefit? | Number within 0 to 0.5 mi of site                  | R_2_05     |
| Recreation    | How Many Benefit? | Number within 0.5 to 6 mi of site                  | R_2_6      |
| Recreation    | Service Quality   | Total area of green space around site              | R_3A_acr   |
| Recreation    | Scarcity          | Green space within 2/3 mi of site                  | R_3B_sc06  |
| Recreation    | Scarcity          | Green space within 1 mi of site                    | R_3B_sc1   |
| Recreation    | Scarcity          | Green space within 12 mi of site                   | R_3B_sc12  |
| Recreation    | Complements       | Infrastructure supporting recreational activities? | R_3C_boo   |
| Recreation    | Preferences       | Are there additional features on the site?         | R_3D_boo   |
| Bird Watching | How Many Benefit? | Number within 0.2 mi of site                       | B_2_cnt    |
| Bird Watching | How Many Benefit? | Are there roads or trails within 0.2 mi of site?   | B_2_boo    |
| Bird Watching | Service Quality   | Will the site support rare or unique species?      | B_3A_boo   |
| Bird Watching | Complements       | Supporting infrastructure or habitat on site?      | B_3C_boo   |
| Bird Watching | Preferences       | Will people be interested in birds at the site?    | B_3D_boo   |
| Social Equity |                   | Percent area of buffer with selected vulnerable    | High       |
|               |                   | tield value                                        |            |
| Reliability   |                   | Percent area of buffer with selected conserved     | Conserved  |
| 1             |                   | field value                                        |            |

#### Part - Benefit Reliability Tool

The Benefit Reliability Tool calculates the reliability of site benefits in the same way as the Full Indicator Assessment Tool. The difference is this tool has an added Buffer Distance parameter (Figure 7). Using this parameter, the user can alter the buffer distance around the restoration site that will be considered to determine the reliability of benefits from each site. The default used in the Full Indicator Assessment is 500 feet.

| 🏐 Part - Benefit R                      | eliability         |         |           |        | -                             | < |
|-----------------------------------------|--------------------|---------|-----------|--------|-------------------------------|---|
| <ul> <li>Restoration Site Po</li> </ul> | olygons (Required) |         |           | ^      | Part - Benefit<br>Reliability | ^ |
| Conservation Land                       | ls                 |         |           |        | The Benefit Reliability Tool  |   |
|                                         |                    |         |           |        | calculates the reliability of |   |
| <ul> <li>Conservation Field</li> </ul>  |                    |         |           |        | site benefits in the same     |   |
|                                         |                    |         | $\sim$    |        | way as the Full Indicator     |   |
| <ul> <li>Conservation Field</li> </ul>  | Values             |         |           |        | Assessment Tool. The          |   |
|                                         |                    |         |           |        | an added Buffer Distance      |   |
|                                         |                    |         |           |        | parameter.                    |   |
|                                         |                    |         |           |        |                               |   |
|                                         |                    |         |           |        |                               |   |
|                                         |                    |         |           |        |                               |   |
|                                         |                    |         |           |        |                               |   |
|                                         |                    |         |           |        |                               |   |
|                                         |                    |         |           |        |                               |   |
|                                         |                    | _       |           |        |                               |   |
| Select All                              | Unselect All       |         | Add Value |        |                               |   |
| Buffer Distance                         |                    |         |           |        |                               |   |
|                                         |                    | Unknown | $\sim$    |        |                               |   |
|                                         |                    |         |           |        |                               |   |
| Output                                  |                    |         |           |        |                               |   |
| Output                                  |                    |         |           | $\sim$ |                               | 2 |
| Output                                  |                    |         |           | ~      |                               |   |

**Figure 7** Part – Benefit Reliability Tool. This tool calculates the reliability of site benefits

#### Part – Flood Data Download Tool

The Flood Data Download Tool downloads the NHDPlus data needed to assess Flood Risk Reduction Benefits for the users' Restoration Site Polygons (Figure 8). The NHDPlus Vector Processing Unit polygons define the NHDPlus regions where data is available. These are compared to the Restoration Site Polygons to determine the name and web location of needed NHDPlus files. If no dataset is specified, the tool will default to using the

| 🟐 Part - Flood Data Download                                           | - 🗆 X                                                                                                    |
|------------------------------------------------------------------------|----------------------------------------------------------------------------------------------------|
| Restoration Site Polygons (Required)                                   | Part - Flood Data Download                                                                                                    |
| NHD Plus Vector Processing Unit (optional)  Download Folder (optional) | The Flood Data Download Tool<br>downloads the NHDPlus data needed<br>to assess Flood Risk Reduction<br>Benefits for the users' Restoration<br>Site Polygons. |
| OK Cancel Environments << Hide Help                                    | Tool Help                                                                                                    |

**Figure 8** Part – Flood Data Download Tool. This tool downloads NHDPlus data based on the users' restoration sites.

~\NHDPlus\_Downloads.gdb\BoundaryUnit file downloaded as part of the toolset (see NHDPlus files in <u>Components of the Toolset</u>). If no dataset is specified and the default dataset is not in the expected location this tool will fail to run. The Download Folder is where the tool will download NHDPlus .7z data files. If left blank, the default is within the Spatial Analysis Toolset NHDPlusV21 folder ~\Rapid-Benefit-Indicators-Tools\py\_Spatial\NHDPlusV21. Once downloaded, WinZip is used to unzip the files to the Download Folder (see Common Errors). The Part - Flood Data Download Tool then merges the newly downloaded data into existing "Catchment" or "PlusFlow" files in a file geodatabase in the Download Folder (example default is ~\NHDPlusV21\NHDPlus\_Downloads.gdb\Catchment). If a non-default Download Folder is specified, or the download is not merged with the expected files, the Part - Flood Risk Reduction Tool must be used for Flood Risk Reduction Benefit analysis instead of the Full Indicator Assessment tool. The downloaded dataset is merged to ensure that files are in the expected location even when the scope of the assessment overlaps multiple NHDPlus unit boundary polygons. Alternatively, NHDPlus data can be downloaded manually from:

http://www.horizon-systems.com/NHDPlus/NHDPlusV2\_data.php

#### Part – Flood Risk Reduction Tool

The Flood Risk Reduction Tool calculates indicator metrics for flood risk reduction benefits in the same way as the Full Indicator Assessment Tool, but with added Catchment, Catchment Join Field and Flow Table parameters (Figure 9). These parameters are useful when different hydrologic data is being used or data have been saved in non-default locations. The Catchment parameter is the polygons that define catchments around the restoration sites. If left blank, the tool default is the NHDPlus Catchment file downloaded as part of the toolset and populated by the Part – Flood Data Download Tool, ~\Rapid-Benefit-Indicators-Tools\ py Spatial\NHDPlusV21\ NHDPlus Downloads.gdb\Catchment. The Catchment Join Field is the field in the specified Catchment file that corresponds to a COMID field in the Flow Table. If left blank, the tool default field is "FEATUREID." The Flow Table

|                   |                      | 1.14          |   | Deat. Flood Disk Deduction                |
|-------------------|----------------------|---------------|---|-------------------------------------------|
| Restoration 5     | lite Polygons (Rec   | uired)        |   | Fait - Flood Risk Reduction               |
| Address Poin      | ts (optional)        |               |   | The Flood Risk Reduction tool calculates  |
|                   |                      |               | 6 | benefits in the same way as the Full      |
| Population Ra     | aster (optional)     |               | - | Indicator Assessment Tool, but with added |
|                   |                      |               |   | Flow Table parameters. Whereas the Full   |
| Flood Zone P      | olygons              |               |   | Indicator Assessment Tool requires the    |
| Dams/Levees       |                      |               |   | the Flood Data Download Tool and saved    |
|                   |                      |               | B | to the default File Geodatabase           |
| Wetland Poly      | gons                 |               |   | allows users to specify NHDPlus file      |
|                   | _                    |               |   | locations or their own hydrologic files.  |
| Catchments (      | (optional)           |               |   |                                           |
| Catchment 1       | oin Field (ontional) |               |   | <b>A</b> -                                |
| Concerning the se |                      |               |   |                                           |
| Flow Table (o     | ptional)             |               | - |                                           |
|                   |                      |               |   |                                           |
| Output            |                      |               |   |                                           |
| L                 |                      |               |   |                                           |
|                   |                      |               |   |                                           |
|                   |                      |               |   |                                           |
|                   |                      |               | 1 |                                           |
| 1224              |                      | Francisco II. |   | - 10.1                                    |

**Figure 9** Part – Flood Risk Reduction Tool. This tool is used to assess Flood Risk Reduction benefits using catchment and flow data.

stores the upstream/downstream relations for the catchments. The table must have "FROMCOMID" and "TOCOMID" fields corresponding to the specified Catchment Join Field. If left blank, the tool default is the flow table downloaded as part of the toolset and populated by the Part – Flood Data Download Tool ~\Rapid-Benefit-Indicators-Tools\py\_Spatial\NHDPlusV21\ NHDPlus\_Downloads.gdb\PlusFlow.

Part – Presence/Absence to Yes/No Tool The Presence/Absence to Yes/No Tool

parameterizes a specified indicator field as "Yes" based on the presence of at least one feature from a Features of Interest dataset occurring within a specified Buffer Distance of each Restoration Site Polygon. Sites without a feature within that distance are parameterized as "No" (Figure 10). There are several indicators that are measured as Yes or No (see Table 11), and although the Full Indicator Assessment Tool creates these fields it is not able to populate them. The Presence/Absence to Yes/No Tool is designed to be run after the Full Indicator

| Part - Presence/Absence to Yes/No                                   | - 🗆 X                                                                                                    |
|---------------------------------------------------------------------|----------------------------------------------------------------------------------------------------|
| Restoration Site Polygons (Required)                                | Part - Presence/Absence to<br>Yes/No                                                                                                    |
| Update Field  Features of Interest  Buffer Distance  Output  Output | The Presence/Absence to Yes/No Tool<br>parameterizes a specified indicator field as<br>"Yes" based on the presence of at least<br>one feature from a Features of Interest<br>dataset being within a specified Buffer<br>Distance of each Restoration Site<br>Polygon. Sites without a feature within that<br>distance are parameterized as "No". |
| OK Cancel Environments << Hide Help                                 | Tool Help                                                                                                    |

**Figure 10** Part – Presence/Absence to Yes/No Tool. This tool is used to assess if any features in a specified dataset are within a specified range of each site.

Assessment Tool to assign metrics to these indicators. The Field Name is a field from the Restoration Site Polygons dataset that will be updated with Yes/No results of the tool. The recommendation is to run the Full Indicator Assessment Tool first and then to use the output dataset from that as the Restoration Site Polygons. All the fields in Table 11 can be populated using the Presence/Absence to Yes/No Tool. Use caution when selecting a field to populate as any previous values will be overwritten.

Features of interest are the vector dataset containing features of interest to compare to restoration sites. If any feature in this dataset intersects the specified area around the site (Buffer Distance) the field value for that site will be Yes, otherwise it will be No. The Buffer Distance is the distance and units for the area around each site to search for intersecting features.

Although the Full Indicator Assessment Tool uses the same functionality as the Presence/Absence to Yes/No tool that functionality is not directly accessible. For example, for recreation benefits, this same functionality is used to determine if there are Features, bike paths, within a Buffer Distance, 1/3 miles, of each restoration site. If the bike paths dataset passes within the 1/3 mile-buffer around a site the Field "R\_2\_03\_tb" gets a "YES", otherwise it gets a "NO."

| Benefit       | Step            | Indicator                                          | Field     |
|---------------|-----------------|----------------------------------------------------|-----------|
| Flood Risk    | Service Quality | Features that increase retention volume?           | FR_3A_boo |
| Scenic Views  | Service Quality | Aesthetic features or characteristics?             | V_3A_boo  |
| Environmental | Service Quality | Features/habitat/wildlife of educational interest? | EE_3A_boo |
| Education     |                 |                                                    |           |
| Environmental | Complements     | Educational facilities or infrastructure on site?  | EE_3C_boo |
| Education     |                 |                                                    |           |
| Recreation    | Complements     | Infrastructure supporting recreational activities? | R_3C_boo  |
| Bird Watching | Service Quality | Will the site support rare or unique species?      | B_3A_boo  |
| Bird Watching | Complements     | Supporting infrastructure or habitat on site?"     | B_3C_boo  |

Table 11 Field names in the results table that correspond to Yes/No indicators.

#### Part – Report Generation Tool

The Report Generation Tool creates a PDF Report from the Results Table the same way the Full Indicator Assessment Tool uses its Output table. The difference is this tool has added Mapfile (.mxd) and Site Name Field parameters (Figure 11).

| 💐 Part - Report Generation          | – 🗆 X                                                                                                    |
|-------------------------------------|----------------------------------------------------------------------------------------------------|
|                                     | Part - Report Generation<br>The Report Generation Tool creates<br>a PDF Report from the Results<br>Table the same way the Full<br>Indicator Assessment Tool uses its<br>Output table. The difference is this<br>tool has added Mapfile (.mxd) and<br>Site Name Field parameters. |
| OK Cancel Environments << Hide Help | Tool Help                                                                                                    |

| Figure 11 Part – Report Generation. This tool is used to cre | eate a |
|--------------------------------------------------------------|--------|
| formatted summary PDF report of indicator results.           |        |

The Results Table is the Output table with all desired indicators. The Site Names Field is a field in the Results Table that contains site names for the report. The Report Layout Mapfile is an .mxd file with the report layout in it. The default is downloaded as part of the toolset to the same file directory as the toolbox and saved as "report\_layout.mxd" (see Mapfile in <u>Components of the Toolset</u>). The PDF Report is the file name that will be used to save the PDF Report. An example PDF report page that results from using the default layout is shown in Figure 12. The site names for this dataset were the OBJECTID, "2" and "5."

| Step 4  | Sumn                  | narize the Indicators                              | S           | ite         |
|---------|-----------------------|----------------------------------------------------|-------------|-------------|
| Benefit |                       | Indicators                                         | Site 1<br>2 | Site 2<br>5 |
| -       | 3.2 How Many Benefit? | 2.5 mi downstream of site and in flood zone        | 86          | 135         |
| ×       | 1246                  | Area of restoration site (acres)                   | 1.36        | 0.58        |
| E.      | 5.5.A Service Quality | Features that increase retention volume?           |             |             |
| -       | 1100                  | Dams and levees 2.5 mi downstream?                 | Yes         | Yes         |
| 8       | 5.5.D Scarcity        | Wetlands within 5 mi (number or % area)            | 9.92        | 10.44       |
| E.      | 3.3.C Complements     | NA                                                 | NA          | NA          |
|         | 3.3.D Preferences     | Are people worried about flood risk?               |             |             |
|         |                       | Number within 160 ft of site                       | 2.0         | 2.0         |
| 2       |                       | Number within 325 ft of site                       | 7.0         | 11          |
| ev      | 3.2 How Many Benefit? | Weighted number who benefit                        | 3.5         | 4.7         |
| >       |                       | Are there roads or trails within 325 ft of site?   | Yes         | Yes         |
| nic     | 3.3.A Service Quality | Aesthetic features or characteristics?             |             |             |
| cer     | 3.3.B Searcity        | Wetlands or water within 650 ft (number or %)      | 9.5         | 6.8         |
| S.      | 3.3.C Complements     | Natural land use types within 650 ft (types)       | 3.0         | 3.0         |
|         | 3.3.D Preferences     | Will people find it aesthetically pleasing?        |             |             |
| 2       | 3.2 How Many Benefit? | Education institutions within 0.25 mi of site      | 0           | 0           |
| ion     | 3.3.A Service Quality | Features/habitat/wildlife of education interest?   |             |             |
| Cat a   | 3.3.B Searcity        | Wetlands within 0.5 mi of the site                 | 7.7         | 5.4         |
| de ji   | 3.3.C Complements     | Educational facilities or infrastructure on site?  |             |             |
| E       | 3.3.D Preferences     | Will people prefer characteristics of the site?    |             |             |
|         |                       | Number within 1/3 mi of the site                   | 360         | 372         |
|         | 3.2 How Many Benefit? | Are there bike paths within 1/3 mi of site?        | Yes         | Nq          |
|         |                       | Are there bus stops within 1/3 mi of site?         | Yes         | Yes         |
| =       |                       | Number within 0 to 0.5 mi of site                  | 274         | 350         |
| tio     |                       | Number within 0.5 to 6 mi of site                  | \$5,118     | 91,459      |
| rea     | 3.3.A Service Quality | Total area of green space around site              | 1,215       | 1.214       |
| ec      | 3.3.B Searcity        | Green space within 2/3 mi of site                  | 46.6        | 50.7        |
| ×       |                       | Green space within 1 mi of site                    | 51.9        | \$1.5       |
|         |                       | Green space within 12 mi of site                   | 42.3        | 42.8        |
|         | 3.3.C Complements     | Infrastructure supporting recreational activities? |             |             |
|         | 3.3.D Preferences     | Are there additional features on the site?         |             |             |
|         |                       | Number within 0.2 mi of site                       | 169         | 98          |
| 0.0     | 3.2 How Many Benefit? | Will the site support rare or unique species?      | No          | No          |
| 7.5     | 3.3.A Service Quality | Will the site support rare or unique species?      |             |             |
| lit     | 3.3.B Scarcity        | NA                                                 | NA          | NA          |
| V.a     | 3.3.C Complements     | Supporting infrastructure or habitat on site?      |             |             |
| -       | 3.3.D Preferences     | Will people be interested in birds at the site?    |             |             |
|         | 3.4 Social Equity     | Score                                              | 11.94       | 11.24       |
|         | 3.5 Reliability       | Score                                              | 10.92       | 20.93       |

BLACK = No entry; GRUAY = NA; BLUT = Above Average/Yes; RED = Below Average/No (reverse for scarcity)

**Figure 12** Example PDF report output page. In this example the values in the Site Names Field were "2" and "5". Values that are better than average are in blue, which for scarcity metrics means these values are lower. When viewing results realize that the averages used for color coding are from all pages of the report.

#### Part – Social Equity of Benefits Tool

The Social Equity of Benefits Tool calculates the social equity of site benefits in the same way as the Full Indicator Assessment Tool. The difference is this tool has an added Buffer Distance parameter (Figure 13). Using this parameter, the user can alter the buffer distance around the restoration site that will be considered to determine the social equity of benefits delivery from each site. The distance from which people are able to receive benefits depends on the benefit. Because of this the default distance in the full tool varies based on the benefits assessed. The default is the largest reasonable distance someone receiving one of the selected benefits could be from the site and still receive benefits. For Scenic Views it is 100 meters, for Bird Watching it is 0.2 miles, for Environmental Education it is 0.25 miles, for Recreation it is 0.33 miles, for Flood Risk Reduction it is 2.5 miles, and if no benefits are selected it is 2.5 miles.

| 💐 Part - Social Equity of Benefits                                    | – 🗆 X                                                                                                    |
|-----------------------------------------------------------------------|----------------------------------------------------------------------------------------------------|
| Restoration Site Polygons (Required)                                  | Part - Social Equity  of Benefits                                                                                      |
| Social Vulnerability     Social Vulnerability     Vulnerability Field | The Social Equity of<br>Benefits Tool calculates<br>the social equity of site                                          |
| Vulnerability Field Values                                            | as the Full Indicator<br>Assessment Tool. The<br>difference is this tool has<br>an added Buffer Distance<br>parameter. |
| Select All Unselect All Add Value                                     |                                                                                                    |
| Buffer Distance                                                       |                                                                                                    |
| Output                                                                | ~                                                                                                    |
| OK Cancel Environments << Hide Help                                   | Tool Help                                                                                                    |

**Figure 13** Part – Social Equity of Benefits. This tool is used to assess the social vulnerability of those benefitting to identify social equity issues.

#### **Example Workflows:**

Complete assessment with no blank indicators on the report and utilizing defaults as much as possible:

- Download NHDPlus Data using the <u>Flood Data Download Tool.</u> Parameters: Restoration Site Polygons is the only required dataset.
- Assess all five benefits, and the reliability and social equity of those benefits using the <u>Full</u> <u>Indicator Assessment Tool</u>.
   Decomposition on the filled in (see Data Requirements for information on the filled in the filled in

Parameters: All parameters should be filled in (see <u>Data Requirements</u> for information on these parameters) except PDF Report. Remember the Output file and location.

- 3. For each of the seven blank fields in the Output (Table 11) run the <u>Presence/Absence to Yes/No Tool</u> Parameters: Use the Output file from the Full Indicator Assessment (Step 2) for Restoration Site Polygons when populating the first field. Each subsequent time using the tool, use the Output file produced from populating the previous field as the Restoration Site Polygons (i.e. Output from Run 2 as input to Run 3, Output from Run 3 as input to Run 4, etc.). Look at the Rapid Benefit Indicator Approach Guide for example Buffer Distances and Feature datasets as these tend to be based more on local characteristics.
- Produce a PDF report using the <u>Report Generation Tool.</u>
   Parameters: use the Output from the last run of the Presence/Absence to Yes/No Tool (Step 3).

Complete assessment with no blank indicators on the report and utilizing NHDPlus data manually downloaded to a non-default directory:

- Assess Reduced Flood Risk benefits using the <u>Flood Risk Reduction Tool.</u> Parameters: datasets are the same as those used in the Full Indicator Assessment Tool (see <u>Data</u> <u>Requirements</u>) except the Catchment, Catchment Join Field and Flow Table must all be set according to where these files were downloaded.
- Continue complete assessment starting with Step 2 above, but do not check Reduced Flood Risk Parameters: leave Reduced Flood Risk unchecked. Use the Output from Step 1 as the Restoration Site Polygons.

Running Benefit Reliability with a 500-m buffer area after having previously run a Full Indicator Assessment, including reliability of benefits based on the default 500 feet:

 Assess reliability of benefits using the <u>Benefit Reliability Tool.</u> Parameters: Use the Output from the previous Full Indicator Assessment as the Restoration Site Polygons. Be sure to specify 500 and Meters as the Buffer Distance. The previous values for percent area conserved and threatened (polygons from the Conserved Lands dataset not checked as Conservation Values) will be overwritten with the new results.

Running Social Equity of Benefits with a 1-mile buffer area before running a Full Indicator Assessment:

- Assess reliability of benefits using the <u>Social Equity of Benefits Tool.</u> Parameters: Use original Restoration Site Polygons and specify a Buffer Distance of 1 and Miles.
- Continue analysis (i.e. <u>Full Indicator Assessment Tool</u>).
   Parameters: Use Output from Step 1 as Restoration Site Polygons in subsequent steps. Do not check Social Equity in the Full Indicator Assessment Tool or results of Step 1 will be overwritten.

#### **Frequently Asked Questions:**

#### Do I have to know GIS to run the RBI Spatial Analysis Tools?

It is not mandatory to have a high level of GIS training to begin working with the tool, but a basic familiarity with ArcGIS may help avoid more common mistakes.

#### At what scales can the tool be applied?

The tool was initially designed to be used to compare wetland restoration sites within the same watershed. The rapid nature of the indicators allows for differences between watersheds to be lost, so although the tool may function on larger scales the analyst should be cautious when comparing those results.

#### How many sites will the tool run at once?

The tool is set up to run on one or more sites. The PDF Report requires at least two sites for proper color coding since it is based on an average value of all sites. The maximum number of sites is only limited by the ArcGIS desktop capabilities and the run time required for processing.

#### How long will it take to perform the assessment?

There are many factors that influence the length of time the assessment takes. Usually assembling and pre-processing the datasets to run in the assessment tool is the most time consuming step. Run time for the tool varies depending on the size of analysis, size of input datasets and specifications of the computer system being used. Some pre-processing of input datasets, including re-projecting all inputs to one uniform projection and clipping datasets to only the required extents, may help speed up the tool processing time.

#### Do I need an internet connection to run the RBI Spatial Analysis Tools?

An internet connection is required to initially download the toolset and to download NHDPlus data using the Part – Flood Data Download Tool, but this data is only required to assess flood risk reduction benefits and only has to be downloaded once.

#### Do I need the spatial analyst extension?

The spatial analyst extension is only required if using a population raster dataset. Make sure the extension is enabled (*Customize>Extensions*) if using this functionality.

#### What radius around the site does the Full Indicator Assessment Tool use for reliability of benefits?

The Full Indicator Assessment Tool uses a default Buffer Distance of 500 feet.

#### What radius does the Full Indicator Assessment Tool use for social equity of benefits?

The default distance (also used for Buffer Distance if the parameter is not specified in the Part – Social Equity of Benefits Tool) is determined based on the selected Benefits being assessed. When a benefit with longer delivery pathways is assessed the Buffer Distance used is farther. For Scenic Views it is 100 meters, for Bird Watching it is 0.2 miles, for Environmental Education it is 0.25 miles, for Recreation it is 0.33 miles, for Flood Risk Reduction it is 2.5 miles, and if no benefits are selected it is 2.5 miles.

# *I am running an assessment of coastal sites, what happens when the coast is within 2.5 miles downstream?*

Coastal wetlands may require some special considerations since people interact with them in different ways. However, in the NHDPlus data coastal catchments are often connected as upstream/downstream from one another. Although this means people in some neighboring coastal catchments may be included as benefitting from the wetland this is limited by the 2.5 miles ensuring the entire coastline will not be included.

#### I ran the Flood Data Download tool without optional inputs, where did the files I downloaded go?

When the tool is downloaded as part of the Toolset as recommended, several files are downloaded in a geodatabase in a NHDPlus Folder in the same directory as the toolbox file. Files are downloaded and unzipped to the NHDPlus Folder, but these files are deleted after being merged into the geodatabase.

#### I am running an assessment again on the same sites, do I need to download the NHDPlus Data?

NHDPlus data only has to be downloaded for a region once. If the data is downloaded a second time the entries will be duplicated but assessment results will not be impacted unless an updated version of the dataset has become available (see Solutions to Common Errors).

#### What if I don't have WinZip?

If WinZip is not installed in the expected location on your machine (C:\Program Files\WinZip) or is unable to be run from the command line (see Solutions to Common Errors) the Open Source 7-Zip can be used instead to manually unzip the NHDPlus files.

#### What units are indicators measured in?

In the report (Figure 12), units for the 20 quantitative indicators are dealt with in a variety of ways. Some indicators are labeled with their units (e.g., Natural land use types within 650ft are counted as the number of types). Areas are measured in acres (e.g., "Area of restoration site" is in acres). The majority (nine) of the quantitative indicators count the number of people who benefit (3.2 How Many Benefit?) using units defined by their dataset. Most of these are based either on an Address Points dataset that represents homes or other structures (i.e. the indicator is a count of homes), or on a Population Raster dataset that has grid cells representing the population count in that area (i.e. the indicator is a count of people). Six scarcity indicators (3.3.B Scarcity) are measured as a percent of the surrounding area (e.g., for "Wetlands within 0.5 mi of the site" the number is the percent of the area with 0.5 miles that is identified as existing wetlands). The Social Equity and Reliability of benefits is measured in a similar way, where the result is the percent of the area considered (i.e. within the default or user specified buffer) that met the user-specified criteria (e.g., Conservation Field Values for Reliability of Benefits). The units for the indicator assessment are left somewhat open so that users who are not using the Spatial Analysis Toolset can still collect the necessary information in a rapid manner. As long as the same units are used for the indicator at each site the indicator results will be comparable across sites.

#### **Solutions to Common Errors:**

#### Invalid archive

NHDPlus data files are periodically updated and given new version numbers. If an old version number is used the toolbox will not be able to download and unzip the catchment or flow table correctly and an error will occur when the toolbox tries to open the file (Figure 14). The toolbox is periodically updated with new version numbers so downloading a newer version may resolve the issue. Otherwise the file can be downloaded manually from: <u>www.horizon-</u>

systems.com/NHDPlus/NHDPlusV2\_data.php

WinZip × Cannot open file 'NHDPlusV21\_NE\_01\_NHDPlusAttributes\_07.7z'. It does not appear to be a valid archive. If you downloaded this file, try downloading the file again. OK Help Figure 14 WinZip error pop-up that occurs when a downloaded

**Figure 14** WinZip error pop-up that occurs when a downloaded NHDPlus file is invalid. This is often because a new version of that dataset has been released.

#### Winzip is unavailable or unable to unzip the downloads

If the Part – Flood Data Download Tool is able to download the data but unable to unzip the files you may not have WinZip installed in the expected location on your machine (C:\Program Files\WinZip) or the version may not be able to be run from the command line. Operating system patches available through regular updates may help resolve this issue. The files can alternatively be manually unzipped to the default folder. If WinZip is not available on your machine the free utility 7-Zip can be used instead to manually extract the NHDPlus files (www.7-zip.org/download.html).

#### The tool fails when generating a PDF Report

When either the Full Indicator Assessment Tool or the Part – Report Generation Tool is generating a PDF report it creates 1 page at a time and then adds that page to the rest of the report. After each page is added to the complete report it is deleted. This error will appear if the PDF file for the single page is unable to be deleted.

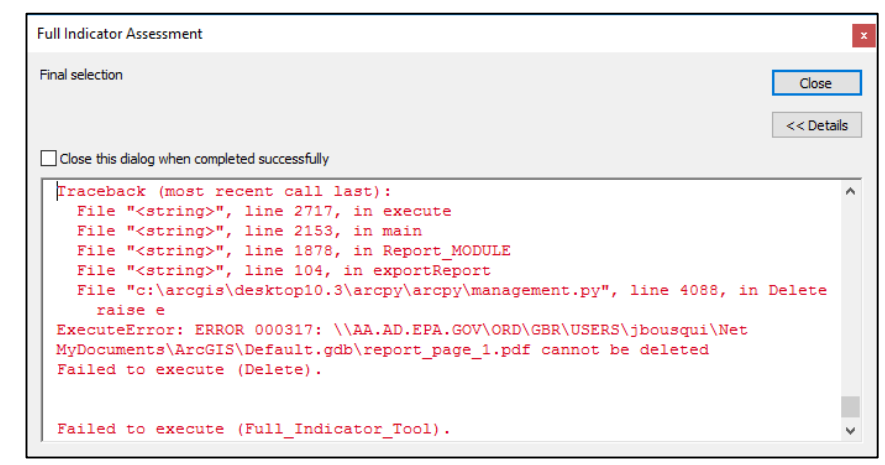

Figure 15 Tool Error Message that appears during PDF Report generation when an intermediate PDF page cannot be deleted

#### The tool doesn't produce Flood Risk Reduction Benefit Indicators or fails

Both the Full Indicator Assessment Tool (Figure 16) and the Part – Flood Risk Reduction Tool (Figure 17) start by checking the Catchment and Flow Table files. If these files do not pass checks for the Full Indicator Assessment Tool the flood risk reduction benefits are not assessed, but the tool continues analysis of the other benefits. In the Part – Flood Risk Reduction Tool if the files do not pass checks the tool will fail. For both tools first make sure the Part -Flood Data Download has already been run. Next check that the default files being used by the tool are correct and populated with the data that has been downloaded. If the files are in a non-default location use the Part – Flood Risk Reduction Tool to redirect the tool to these files. If the files still do not pass checks, try manually downloading the files.

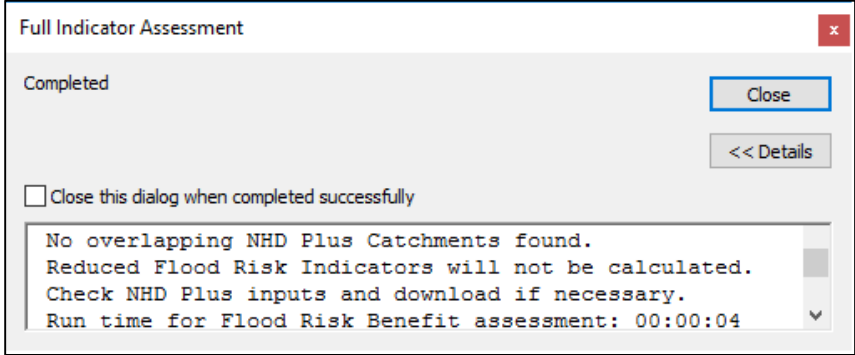

**Figure 16** Message that appears when the Full Indicator Assessment Tool is unable to find the Catchment file in the default location.

| Cathwent_pr) Cathwent_pr) Cone the delog when completed successfully Traceback (most recent cell lest): File " <string>", line 2490, in fmeMODULE File "<string>", line 2694, in fmeMODULE File "<string>", line 267, in nhdPlus_check NNDInputError: No overlapping NND Plus_Catchments found.</string></string></string> | art - Flood Risk Reduction                    |           |
|----------------------------------------------------------------------------------------------------|-----------------------------------------------|-----------|
| Come the delog when completed successfully<br>Traceback (most recent ball lest):<br>File " <string>", line 2490, in execute<br/>File "<string>", line 287, in nhdPlus check<br/>NNDInputError: No overlapping NHD Plus Catchments found.</string></string>                                                                 | atdwent_pr)                                   | Cose      |
| File "Astring>", line 894, in fR_MODULE<br>File "Astring>", line 894, in fR_MODULE<br>File "Astring>", line 237, in nhdPlus check<br>NNDInputErnor: No overlapping NND Plus Catchments found.                                                                                                    | Close this dialog when completed successfully | C. Delate |
|                                                                                                    | Traceback (most recent cell lest):            | ^         |

**Figure 17** Tool Error Message that appears when the Part – Flood Risk Reduction Tool is unable to find the Catchment.